# ① プロジェクトウィンドウで右クリック $\rightarrow$ Create $\rightarrow$ C# Scriptクリック

|                                                                                                    | Folder                                                                                                    |
|----------------------------------------------------------------------------------------------------|----------------------------------------------------------------------------------------------------|
| ne - Golf - iOS - Unity 2021.3.9f1 Personal (                                                             | C# Script 2D Visual Scripting Shader Shader Variant Collection Testing Playables Assembly Definition Assembly Definition Reference TextMeshPro Text Scene |
| Create                                                                                                    | Scene Template From Scene<br>Scene Template<br>Scene Template Pipeline<br>Prefab<br>Prefab Variant                                                        |
| Reveal in Finder                                                                                          | Audio Mixer                                                                                                    |
| Open<br>Delete<br>Rename<br>Copy Path ℃ % C<br>Open Scene Additive<br>View in Package Manager             | Material<br>Lens Flare<br>Render Texture<br>Lightmap Parameters<br>Lighting Settings<br>Custom Render Texture                                             |
| Import New Asset<br>Import Package ><br>Export Package<br>Find References In Scene<br>Select Dependencies | Animator Controller<br>Animation<br>Animator Override Controller<br>Avatar Mask<br>Timeline                                                               |
| Refresh #R                                                                                                | Signal                                                                                                    |
| Reimport                                                                                                  | Physic Material                                                                                                    |
| Reimport All                                                                                              | GUI Skin<br>Custom Font                                                                                                    |
| Update UXML Schema                                                                                        | Legacy<br>UI Toolkit                                                                                                    |
| Open C# Project<br>View in Import Activity Window                                                         | Search<br>Terrain Layer                                                                                                    |

∵☆Ρ Brush

Properties...

# ②#のアイコンが表示→「BallController」という名前にします

# ③BallControllerのアイコンをクリックして 以下のようにコードを入力→ codeで保存

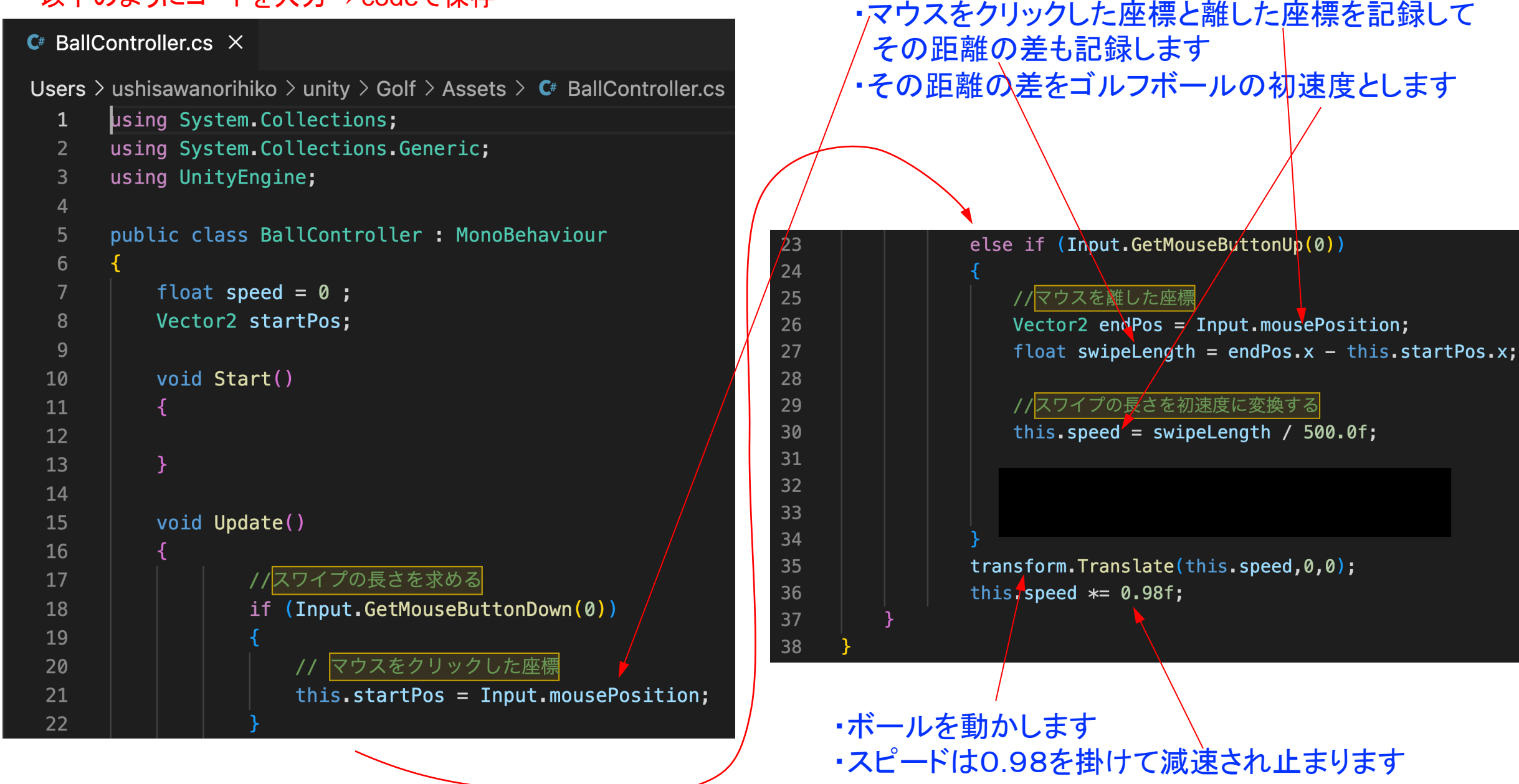

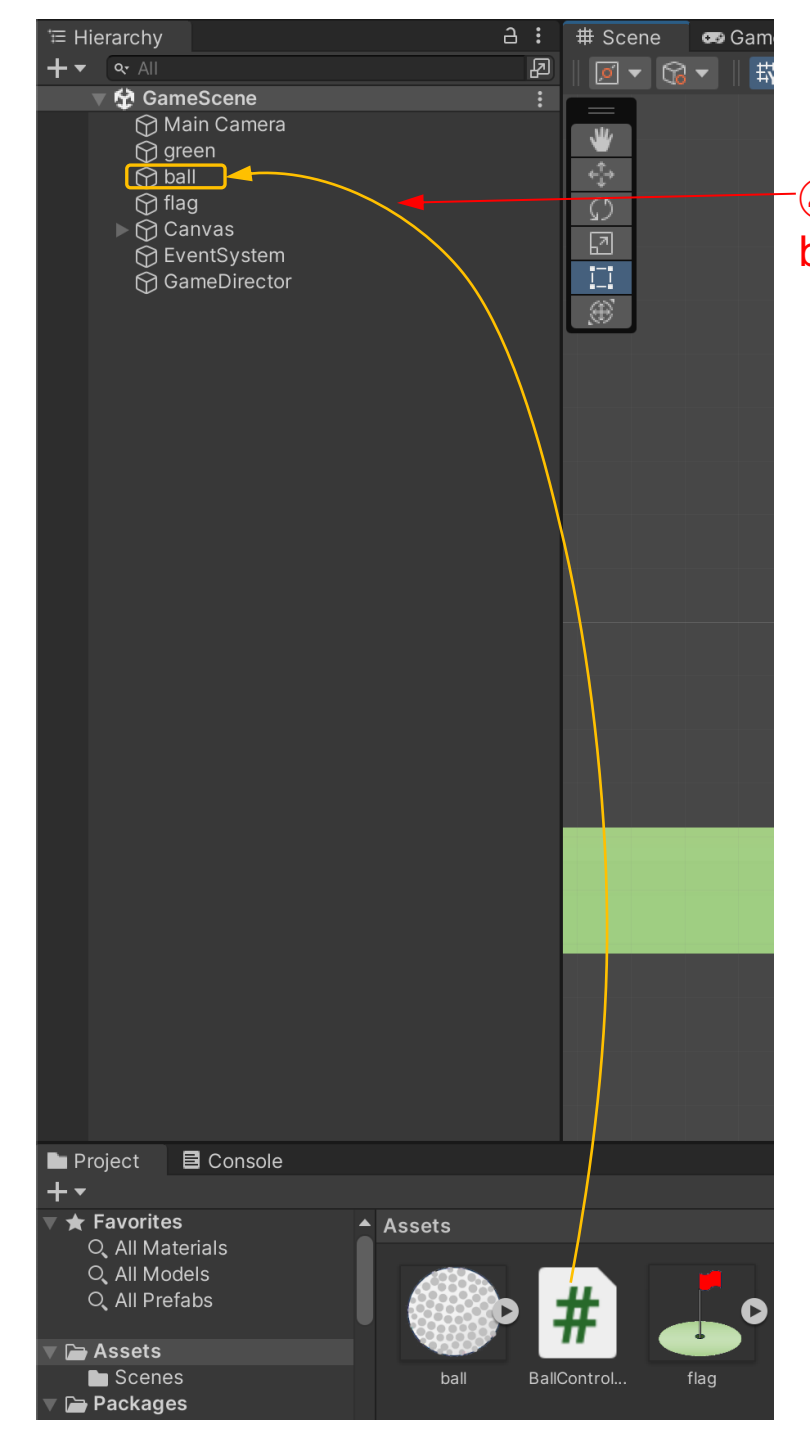

-④BallController(Script)をピックアップして ballにドロップ

ballに入らず跳ね返されることが あります。右の方から左にスライド するようにすると入ります

### ⑤右側のボールの設定表示の中に BallController(Script)が挿入されているこ とを確認

| Inspector                       |                                 | a          | :       |  |
|---------------------------------|---------------------------------|------------|---------|--|
| 🕥 🗹 ball                        |                                 | Static     | •       |  |
| Tag Untagged                    | <ul> <li>Layer Defau</li> </ul> | it         |         |  |
| ▼ 🙏 Transform                   |                                 | <b>8</b> ∓ | :       |  |
| Position                        | X -7 Y -3.2                     | Z 0        |         |  |
| Rotation                        | X 0 Y 0                         | Ζ 0        |         |  |
| Scale 🗞                         | X 1 Y 1                         | Z 1        |         |  |
| 🔻 🖪 🗹 Sprite Renderer 🛛 🥹 🕂 🗄   |                                 |            |         |  |
| Sprite                          | 🗖 ball                          |            | $\odot$ |  |
| Color                           |                                 |            | 64      |  |
| Flip                            | XY                              |            |         |  |
| Draw Mode                       | Simple 🔹                        |            |         |  |
| Mask Interaction                | None 🔻                          |            |         |  |
| Sprite Sort Point               | Center                          |            |         |  |
| Material                        | laterial OSprites-Default       |            |         |  |
| Additional Settings             |                                 |            |         |  |
| Sorting Layer                   | Default                         |            |         |  |
| Order in Layer                  | 0                               |            |         |  |
| 🔻 # 🔽 Ball Controller           | r (Script)                      | 0 ≓        |         |  |
| Script                          | BallController                  |            |         |  |
| Sprites-Default (Material)      |                                 |            |         |  |
| ► Shader Sprites/Default ▼ Edit |                                 |            |         |  |
|                                 |                                 |            |         |  |
| Add Component                   |                                 |            |         |  |

# ⑥Game画面→ ▶をクリック→ 画面上でマウスを動かす距離に応じて初速度と動く距離が変化 動かす距離が小さい場合 動かす距離が大きい場合

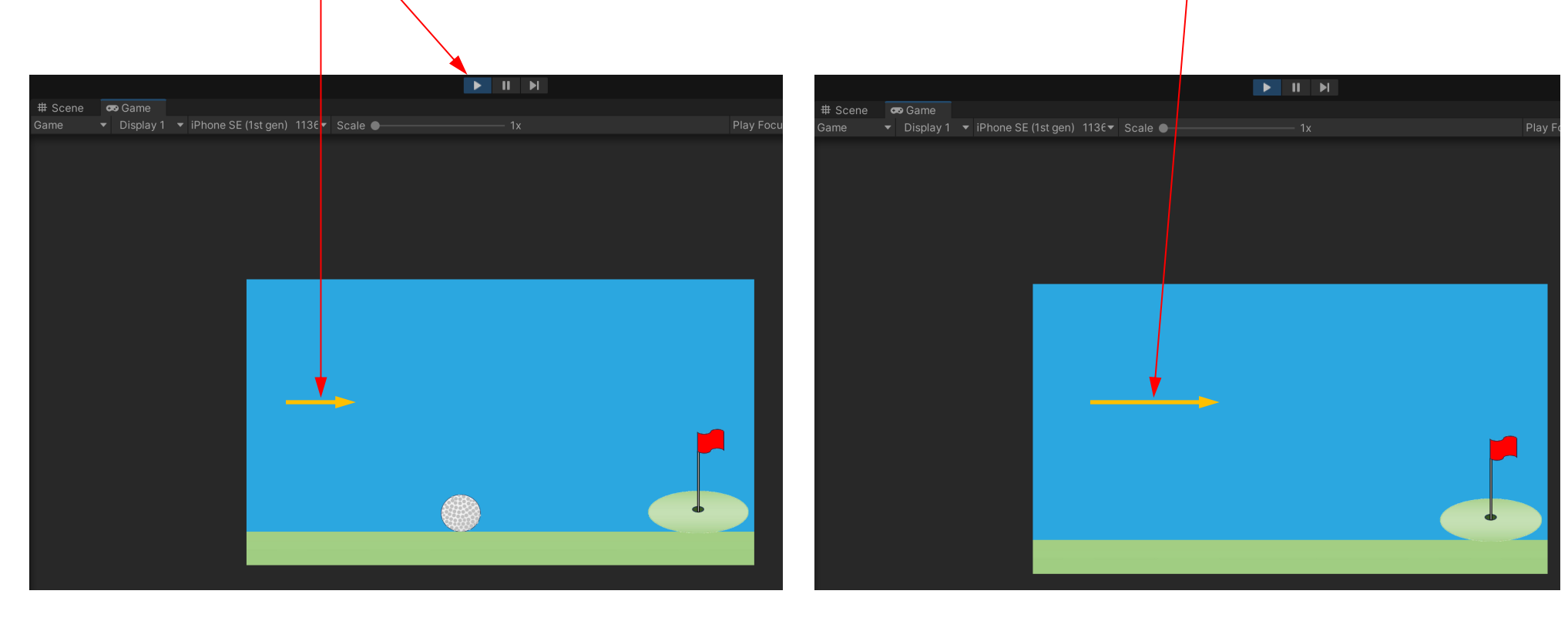

### ⑦プロジェクトを保存

| Close All              | ₩ <i>™</i> |
|------------------------|------------|
| New Scene              | ЖN         |
| Open Scene             | жO         |
| Open Recent Scene      | >          |
| Save                   | жs         |
| Save As                | ۍ ¥ S      |
| Save As Scene Template |            |
| New Project            |            |
| Open Project           |            |
| Save Project           |            |
| Build Settings         | ŵжВ        |
| Build And Run          | ЖΒ         |
| Close                  | ЖW         |

# 旗まで距離があれば何回もショットできる

初速度が早すぎるとボールは枠から外れる